## PANDUAN LAPORAN REALISASI

aporan realisasi pemasukan barang adalah realisasi yang wajib dilaporkan oleh pelaku usaha kepada BP Batam untuk setiap izin pemasukan yang diberikan oleh BP Batam.

## A. Laporan Realisasi untuk pemasukan barang (khusus pemegang API-U)

1. Log in ke dalam aplikasi Sistem Informasi Keluar Masuk Barang (SIKMB)

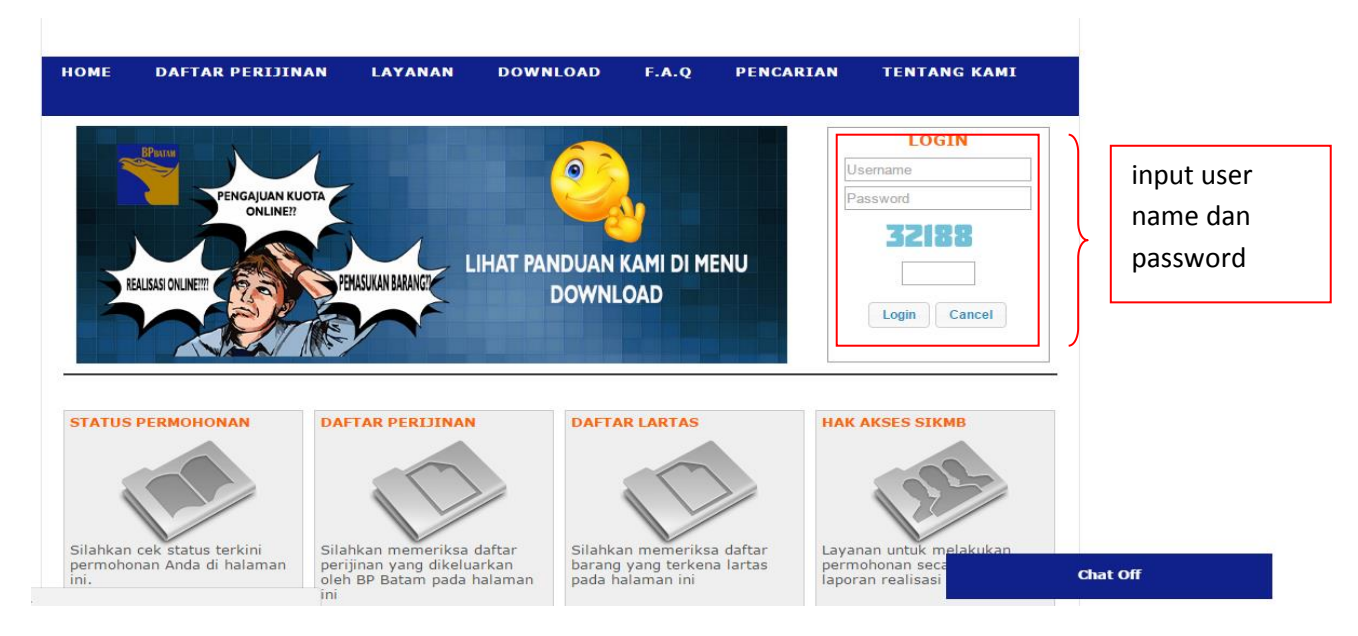

2. Klik angka pada kolom Selesai Diproses pada dashboard.

| BP - BATAM         | ■ HOME STATUS PERMOHONAN                              |                     | JUNISMAN 🔒 🗸 |
|--------------------|-------------------------------------------------------|---------------------|--------------|
| Home               |                                                       |                     |              |
| 🔳 Data Perus       | sahaan                                                | 📰 Jumlah Permohonan |              |
| NPWP Perusahaan    | 010001112215000                                       | Baru                | 0            |
| Nama Perusahaan    | TEST MAKMUR                                           | Diajukan            | 3            |
| Alamat Perusahaan  | JL. AMBARAWA NO. 15, KELURAHAN SEI HARAPAN, KECAMATAN | Diproses            | 0            |
| Telepon Perusahaan | 0778-74955522                                         | Selesai Diproses    | 3            |
| Fax Perusahaan     | 0778-7485222                                          | Diserahkan          | 0            |
| Penanggung Jawab   | HERMAN                                                | Ditolak             | 1            |
| Jabatan            | DIREKTUR                                              | Dibatalkan          | 0            |
| Email Penanggung   | batam.sejahtera.2016@gmail.com                        | Dibekukan           | 0            |
| Jawab              |                                                       | Dicabut             | 0            |

Chat

3. Pilih nomor izin yang akan direalisasikan kemudian klik **REALISASI**.

|              |       | Status SELESAI                                                                          | •                                                                            |                                     |                                                   |                     |                     |
|--------------|-------|-----------------------------------------------------------------------------------------|------------------------------------------------------------------------------|-------------------------------------|---------------------------------------------------|---------------------|---------------------|
|              |       | Q Cari + Permohonan Baru                                                                | l                                                                            |                                     |                                                   |                     |                     |
| <b>₽</b> Cet | tak 🔺 | Realisasi 🛱 Log                                                                         |                                                                              | Pilih sesuai nom<br>yang akan direa | nor izin<br>lisasikan                             |                     | 4 4 <u>1</u> Go ▶ № |
| No           |       | Pengajuan                                                                               | Dokumen                                                                      |                                     | Perijinan                                         |                     | Status              |
| 1            | G     | 1anggal : 24-06-2016 11:24:03<br>Nama : tr2d3R<br>No. Daftar : 14892<br>Cara Daftar : O | Persetujuan Impor<br>Layanan : Pemasukan Bara<br>Jenis : BARU                | ang Umum                            | No. Ijin : B-3029/KA-A5<br>Tgl. Ijin : 2016-06-24 | .1/LB.03.00/06/2016 | SELESAI             |
| 2            | ۲     | Tanggal : 24-06-2016 10:07:52<br>Nama : tr2d3R<br>No. Daftar : 14881<br>Cara Daftar : O | Importir Terdaftar<br>Layanan : IT Minol<br>Jenis : BARU                     |                                     | No. ljin : 09.01.0006<br>Tgl. ljin : 2016-06-24   |                     | SELESAI             |
| 3            | ۲     | Tanggal : 10-01-2016 09:33:04<br>Nama : tr2d3R<br>No. Daftar : 9021<br>Cara Daftar : O  | Perijinan BP Batam<br>Layanan : <b>Izin Usaha LDP</b><br>Jenis : <b>BARU</b> |                                     | No. Ijin : 0051/KA-A5/1<br>Tgl. Ijin : 2016-06-24 | 12<br>Chat          | SELESAI             |

4. Upload seluruh filr PIB yang dican, dengan cara klik UPLOAD PIB

|           | b baru                    |             |           |             |        |       |                     |             |                 |                  |
|-----------|---------------------------|-------------|-----------|-------------|--------|-------|---------------------|-------------|-----------------|------------------|
|           |                           | Q Cari 🕒 Up | load PIB  | Upload Exce | el     |       |                     |             |                 |                  |
|           |                           |             |           |             |        |       |                     |             |                 |                  |
| R         | FALISASI                  |             |           |             |        |       | 📰 TAMBAH DATA 🗮 DAT | A REALISASI | KIRIM REALISASI | PERSENTASE REALI |
|           | EALIOAOI                  |             |           |             |        |       |                     |             |                 |                  |
|           |                           |             |           |             |        |       |                     |             |                 |                  |
|           |                           |             |           |             |        |       |                     |             |                 |                  |
|           | HS - Uraian               | Pelabuhan   | Negara    | Kuota       | Volume | Nilai | Mata Uang           |             | PIB / LS        | File P           |
| Seri      |                           |             |           |             |        |       |                     |             |                 |                  |
| Seri<br>1 | 2710.19.89.10<br>TEST AJA | Batu Ampar  | Singapura | 20 (NIU)    |        |       | Pilih Mata Uang 🔹   | Tgl         | Pilih Doku      | men              |
| Seri<br>1 | 2710.19.89.10<br>TEST AJA | Batu Ampar  | Singapura | 20 (NIU)    |        |       | Pilih Mata Uang 🔹   | Tgl<br>No   | Pilih Doku      | men              |
| Seri<br>1 | 2710.19.89.10<br>TEST AJA | Batu Ampar  | Singapura | 20 (NIU)    |        |       | Pilih Mata Uang 🔹   | Tgl         | gi LS NO LS     |                  |
| 1         | 2710.19.89.10<br>TEST AJA | Batu Ampar  | Singapura | 20 (NIU)    |        |       | Pilih Mata Uang 🔹   | Tgl         | gi LS NO LS     |                  |

5. Input Nomor PIB, tanggal PIB, dan File scan PIB (pdf max size 2 MB).

| Nomor   | 123                 |                       | input nomor pib     |
|---------|---------------------|-----------------------|---------------------|
| Tanggal | 03-01-2017          |                       | input tanggal pib   |
| File    | Pilih File 5883.pdf |                       | pilih file pib      |
| Dokumen | PIB                 | •                     | pilih jenis pib/peb |
|         | Simpan              | klik tombol <b>SI</b> | MPAN                |
|         |                     |                       |                     |

6. setelah tersimpan maka pib yang diupload akan muncul di bawah seperti pada gambar berikut:

SIKMB - Badan Pengusahaan Batam Gedung Anex II BIDA Batam Center Copyright @ 2017

| SIKMB - Badan Pengusahaan Bata | m - Google Chrome                | B       |             | x        |
|--------------------------------|----------------------------------|---------|-------------|----------|
| ftzbbk.bpbatam.go.id/user.p    | hp/realisasi/pilih_pib/22484/tru | ie      |             |          |
| Upload File                    |                                  |         |             | <b>^</b> |
| Nomor                          | 123                              |         |             |          |
| Tanggal                        | 03-01-2017                       |         |             |          |
| File                           | Pilih File 5883.pdf              |         |             |          |
| Dokumen                        | PIB                              | Ŧ       |             |          |
|                                | Simpan                           |         |             |          |
|                                |                                  |         |             |          |
| No Nor                         | nor Tanggal                      | Dokumen | File        |          |
| 1 123                          | 2017-01-03                       | PIB     | File Delete |          |
| L                              |                                  |         |             | -        |

7. Ada dua tahapan yang dapat dilakukan dalam melakukan pelaporan realisasi ini, yang pertama dengan input manual (satu persatu) atau dengan cara upload excel.

## a. Input Manual

| → C<br>Apl D Ta   | <ul> <li>ftzbbk.bpbata</li> <li>b Baru</li> </ul> | m.go.id/user.php | o/realisasi/get | realisasi              |                     |         |              |                |                       |                   |
|-------------------|---------------------------------------------------|------------------|-----------------|------------------------|---------------------|---------|--------------|----------------|-----------------------|-------------------|
|                   |                                                   | Q Cari DUp       | load PIB        | Upload Exce            | 1                   |         |              |                |                       |                   |
| <b>≣</b> R        | EALISASI                                          |                  |                 |                        |                     |         | TAMBAH DATA  | E DATA REALISA | .SI 📲 KIRIM REALISASI | E PERSENTASE REAL |
|                   |                                                   |                  |                 |                        |                     |         |              |                |                       |                   |
| Seri              | HS - Uraian                                       | Pelabuhan        | Negara          | Kuota                  | Volume              | Nilai   | Mata Uan     | g              | PIB / LS              | File              |
| 1                 | 2710.19.89.10<br>TEST AJA                         | Batu Ampar       | Singapura       | 20 (NIU)               | 2                   | 1212131 | Rupiah (IDR) | ▼ Tgl<br>No    | tgi LS NO LS          |                   |
| Save              |                                                   |                  |                 |                        |                     |         |              |                |                       |                   |
|                   |                                                   |                  |                 |                        | 2                   | )       |              | 3              |                       | 4                 |
| Input j<br>tercan | umlah sesu<br>tum dalam                           | ai yang<br>PIB   | ln<br>sa        | put nilai<br>tuan x vo | barang = h<br>blume | arga    | Pilih mata   | uang           | Pilih PIB yang        | telah diupload    |

b. Upload Excel.

| $\rightarrow$ C | i ftzbbk.bpba             | tam.go.id/user.ph | p/realisasi/get | _realisasi    |        |       |                   |                    |                 |                 | \$      |
|-----------------|---------------------------|-------------------|-----------------|---------------|--------|-------|-------------------|--------------------|-----------------|-----------------|---------|
| Apl 🗅 T         | ab Baru                   |                   |                 |               |        |       |                   |                    |                 |                 |         |
|                 |                           | Q Cari 🗅 Up       | oload PIB       | ) Upload Exce | el     |       | (lik <b>UPLOA</b> | D EXCEL            |                 |                 |         |
| II R            | EALISASI                  |                   |                 |               |        |       | TAMBAH DATA       | III DATA REALISASI | KIRIM REALISASI | E PERSENTASE RE | ALISASI |
| Seri            | HS - Uraian               | Pelabuhan         | Negara          | Kuota         | Volume | Nilai | Mata Uan          | ıg                 | PIB / LS        | Fi              | le PIB  |
| 1               | 2710.19.89.10<br>TEST AJA | Batu Ampar        | Singapura       | 20 (NIU)      |        |       | Pilih Mata Uang   | ▼ Tgl<br>No        | tgi LS NO LS    | umen            |         |
| Save            | e                         |                   |                 |               |        |       |                   |                    |                 |                 |         |

| II UPLOAD               |                         |
|-------------------------|-------------------------|
|                         |                         |
| Pilih File              |                         |
| 4                       | 4                       |
| Download Template Excel | Download Templaete exce |

| 🗋 Tab B                 | ) ftzbbk.bpbata<br>Baru                         | am.go.id/user.p         | hp/realisasi/get               | _realisasi                  |        |                  |                                |        |               |                 |              | \$        | r |
|-------------------------|-------------------------------------------------|-------------------------|--------------------------------|-----------------------------|--------|------------------|--------------------------------|--------|---------------|-----------------|--------------|-----------|---|
| N                       | omor Perijinan                                  | 005005                  |                                |                             |        |                  |                                |        | ×             |                 |              |           |   |
|                         | Status                                          | Pilih St                | UPLOAD                         |                             |        |                  |                                |        |               |                 |              |           |   |
|                         |                                                 | Q Cari                  | Pilih File                     |                             |        |                  |                                |        |               |                 |              |           |   |
| RE/                     | ALISASI                                         |                         | 4                              |                             |        |                  |                                |        | Þ             | ASI             | E PERSENTASE | E REALISA | A |
|                         |                                                 |                         |                                |                             |        |                  |                                |        |               |                 |              |           |   |
|                         |                                                 |                         | Download Temp                  | late Excel                  |        |                  |                                |        |               |                 |              |           |   |
|                         |                                                 |                         | Download Temp                  | late Excel                  |        |                  |                                |        |               |                 |              |           |   |
| Seri                    | HS - Uraian                                     | Pelabuhan               | Download Temp                  | late Excel                  | Volume | Nilai            | Mata Uang                      |        | PIB / L       | _5              |              | File PIB  | 3 |
| Seri 2<br>1 2<br>T      | HS - Uraian<br>2710. 19.89. 10<br>TEST AJA      | Pelabuhan<br>Batu Ampar | Download Temp Negara Singapura | Kuota<br>20 (NIU)           | Volume | Nilai            | Mata Uang<br>Pilih Mata Uang 🔻 | Tgl    | PIB / L<br>Pi | _S              | men          | File PIB  | 3 |
| <b>Seri</b><br>1 2<br>T | <b>HS - Uraian</b><br>2710.19.89.10<br>FEST AJA | Pelabuhan<br>Batu Ampar | Download Temp Negara Singapura | Kuota<br>20 (NIU)<br>Klik S | Volume | Nilai<br>maka fo | Mata Uang<br>Pilih Mata Uang 🔹 | Tgl No | PIB / L<br>PI | -S<br>IIIh Doku | men          | File PIB  | 3 |

|       |                        | · (1 · 1)                | <b>)</b> =      |                         | -          |                  |               | TEST [C            | Compatibility | Mode] - Mic                        | osoft Excel            | Contraction of the local division of the local division of the loc | No. Market Market Mark                |                                                         |                          |            | X        |
|-------|------------------------|--------------------------|-----------------|-------------------------|------------|------------------|---------------|--------------------|---------------|------------------------------------|------------------------|----------------------------------------------------------------------------------------------------|---------------------------------------|---------------------------------------------------------|--------------------------|------------|----------|
|       | Home                   | Insert                   | Page La         | yout Formulas           | Data       | Review           | /iew          |                    |               |                                    |                        |                                                                                                    |                                       |                                                         |                          | 0          | _ = x    |
| Paste | K Cut<br>Cop<br>√ Forr | ny<br>mat Painter<br>d ⊡ | Calibri<br>B I  | + 18 + /                | Δ ·        | <sup>2</sup> = = | Wrap          | Text<br>& Center * | General       | *<br>* *.0 .00<br>*.0 *.0<br>ber 5 | Condition<br>Formattin | nal Format<br>g * as Table * S<br>Styles                                                                                                    | Cell<br>Insert Delete Format<br>Cells | E AutoSum * A<br>Fill * Z<br>2 Clear * Filte<br>Editing | k Find &<br>r * Select * |            |          |
|       | C11                    | •                        | (• × •          | ′ <i>f</i> ∗ Input Mata | a Uang (Ru | piah = IDR, Sin  | gapore Dolla  | r = SGD, US        | Dollar=USE    | D)                                 |                        |                                                                                                    |                                       |                                                         |                          |            | ×        |
|       | А                      | В                        | С               | D                       | E          | F                | G             | H I                | J             | K                                  | L                      | М                                                                                                    | N                                     | 0                                                       | Р                        | Q          | R        |
| 1     |                        | Catatan: F               | ormat Tan       | ggal adalah YYYY        | -MM-DD,    | dan di beri Tar  | ida Petik sat | u di depan (       | Contoh : '20  | 017-01-01, Se                      | ebelumny               | a Anda harus                                                                                                    | meng upload file PIB terlebih d       | lahulu, lalu Mas                                        | ukan tangg               | al dan nom | or PIB s |
| 2     |                        | No.                      | Uraian Ba       | Pos Tarif/HS 10         | Volume     | Nilai            | Satuan N      | e Pelabuh          | LS<br>at No   | Tgl                                | PIB<br>No              |                                                                                                    | Nomor Persetujuan                     | Tanggal Pe                                              | Mata Uan                 | Seri       |          |
| 4     |                        | 1                        | TEST AJA        | '2710198910             | 2          | 123456789        | NIU S         | g idbtu            |               |                                    | 123                    | 2017-01-03                                                                                                    | B-3029/KA-A5.1/LB.03.00/06/2          | 016 2016-06-24                                          | IDR                      | 1          |          |
| 5     |                        | 2                        | TEST AJA        | '2710198910             | 18         | 123456789        | NIU S         | G IDBTU            |               |                                    | 321                    | 2017-01-03                                                                                                    | B-3029/KA-A5.1/LB.03.00/06/2          | 016 2016-06-24                                          | IDR                      | 1          |          |
| 6     |                        |                          |                 |                         |            |                  |               |                    |               |                                    |                        |                                                                                                    |                                       |                                                         |                          |            |          |
| 7     |                        | Catata                   | in :            |                         |            |                  |               |                    |               |                                    |                        |                                                                                                    |                                       |                                                         |                          |            |          |
| 8     |                        | -                        | Input           | Volume se               | esuai d    | engan ju         | mlah ya       | ng terc            | antum         | pada P                             | В                      |                                                                                                    |                                       |                                                         |                          |            |          |
| 9     |                        | -                        | Input           | Nomor PIE               | 3 sesua    | i dengan         | Nomor         | PIB yai            | ng telal      | h diuplo                           | bad                    |                                                                                                    |                                       |                                                         |                          |            |          |
| 10    |                        | -                        | Input           | tanggal Pl              | B sesua    | ai dengar        | n tangga      | l doku             | men PIE       | 3                                  |                        |                                                                                                    |                                       |                                                         |                          |            | =        |
| 11    |                        | -                        | Input           | <br>Mata Uan            | g (Rup     | iah = IDR        | . Singap      | ore Do             | llar = So     | GD. US                             | Dollar                 | =USD)                                                                                                    |                                       |                                                         |                          |            |          |
| 12    |                        | -                        | Seri m          | -<br>erupakan           | nomo       | r urut pa        | da doku       | men pe             | ersetui       | uan var                            | g dibe                 | erikan ol                                                                                                    | eh BP Batam                           |                                                         |                          |            |          |
| 10    |                        | -                        | Sori ti         | dak berub               | ah iika    | melano           | kan ite       | nvang              | sama c        | lengan                             | PIR va                 | ng berbe                                                                                                    | ada                                   |                                                         |                          |            |          |
| 13    |                        |                          | Jenti           |                         | an jika    | meiapoi          | Karrite       | nyang              | Sama c        | lengan                             | пруа                   | ing berbe                                                                                                    | cua                                   |                                                         |                          |            |          |
| 15    |                        |                          |                 |                         |            |                  |               |                    |               |                                    |                        |                                                                                                    |                                       |                                                         |                          |            |          |
| 16    |                        |                          |                 |                         |            |                  |               |                    |               |                                    |                        |                                                                                                    |                                       |                                                         |                          |            |          |
| 17    |                        |                          |                 |                         |            |                  |               |                    |               |                                    |                        |                                                                                                    |                                       |                                                         |                          |            |          |
| 18    |                        |                          |                 |                         |            |                  |               |                    |               |                                    |                        |                                                                                                    |                                       |                                                         |                          |            |          |
| 19    |                        |                          |                 |                         |            |                  |               |                    |               |                                    |                        |                                                                                                    |                                       |                                                         |                          |            |          |
| 20    |                        |                          |                 |                         |            |                  |               |                    |               |                                    |                        |                                                                                                    |                                       |                                                         |                          |            |          |
| 21    | N W-                   | -                        | 18/2 aluah a ak | 1 /80                   |            |                  |               |                    |               |                                    |                        |                                                                                                    |                                       |                                                         |                          |            | <b>~</b> |
| Enter | wo                     | rksneet /                | vvorksneet      | 1/0/                    |            |                  |               |                    |               |                                    |                        |                                                                                                    | Ш                                     |                                                         | 100% (-                  | ) (        |          |

## Simpan excel sebagai EXCEL 97-2003 WorkBook

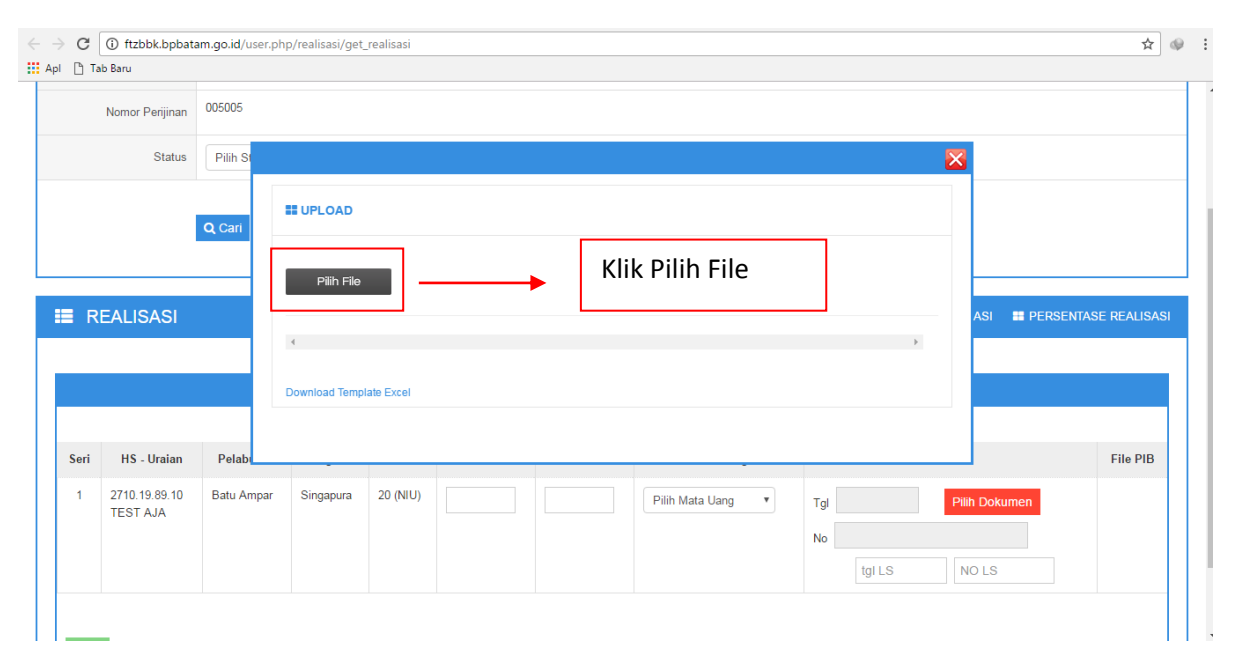

| Nomor Pe                                | ijinan 005005             |      |                    |              |        |           |        |                |                      |     |                     |                           |                                       | × |        |         |            |
|-----------------------------------------|---------------------------|------|--------------------|--------------|--------|-----------|--------|----------------|----------------------|-----|---------------------|---------------------------|---------------------------------------|---|--------|---------|------------|
| s                                       | tatus Pilih S             |      | JPLOAD             |              |        |           |        |                |                      |     |                     |                           |                                       | Î |        |         |            |
|                                         | Q Cari                    |      | Pilih Fil          | e            |        |           |        |                |                      |     |                     |                           |                                       |   |        |         |            |
| REALISA                                 | SI                        | No   | . Uraian<br>Barang | Pos Tarif/HS | Volume | Nilai     | Satuan | Negara<br>Asal | Pelabuhan<br>Bongkar |     | .s                  | PIB                       | No Persetujuan                        |   | ASI 🔳  | PERSENT | ASE REALIS |
|                                         |                           | 1    | TEST<br>AJA        | 2710198910   | 2      | 123456789 | NIU    | SG             | IDBTU                | No. | <b>Tgi N</b><br>- 1 | 0. Tgl<br>23 2017<br>01-0 | - B-3029/KA-<br>3 A5.1/LB.03.00/06/20 |   |        |         |            |
|                                         |                           | 2    | TEST<br>AJA        | 2710198910   | 18     | 123456789 | NIU    | SG             | IDBTU                | -   | - 3                 | 21 2017<br>01-0           | - B-3029/KA-<br>3 A5.1/LB.03.00/06/20 |   |        |         |            |
| Seri HS - Un<br>1 2710.19.8<br>TEST A.I | aian Pelab<br>9.10 Batu A | r Sa | ave                | _            | -      | Kli       | k Sa   | ive            |                      |     |                     |                           |                                       |   | Dokume | en      | File Pl    |
| 120170                                  |                           | Dov  | vnload Ten         | nplate Excel |        |           |        |                |                      |     |                     |                           | ŗ                                     | Ţ | DLS    |         |            |

8. Jika telah di save dan untuk memastikan apakah data tersebut berhasil disimpan maka klik **DATA REALISASI** dan akan muncul sebagai berikut :

|                |                                                        | Q Cari 🕒 Uploa           | d PIB 🕒 Upl | oad Excel |          |           |           |                                                              |                                |                 |              |
|----------------|--------------------------------------------------------|--------------------------|-------------|-----------|----------|-----------|-----------|--------------------------------------------------------------|--------------------------------|-----------------|--------------|
|                |                                                        |                          |             |           |          |           |           |                                                              | _                              |                 |              |
| R              | EALISASI                                               |                          |             |           |          |           | TAMBAH D  | ATA E DATA REALISAS                                          |                                | REALISASI 📰 PER | SENTASE REAL |
|                |                                                        |                          |             |           |          |           |           |                                                              |                                |                 |              |
|                |                                                        |                          |             |           |          |           |           |                                                              |                                |                 |              |
|                |                                                        |                          |             |           |          |           |           |                                                              |                                |                 |              |
| mlah D         | Data : 2                                               |                          |             |           |          |           |           |                                                              | _                              |                 | _            |
|                | HS-Uraian                                              | Pelabuhan                | Negara      | Kouta     | Volume   | Nilai     | Mata Uang | PIB                                                          | LS                             | Status          | Action       |
| Seri           |                                                        |                          |             |           | 2 (NILI) | 123456789 | IDR       | Tgl PEB : 03-01-2017                                         | Tgl LS :                       | Belum Terkirim  |              |
| Seri<br>1      | 2710.19.89.10                                          | Batu Ampar               | Singapura   | 20        | 2 (110)  |           |           |                                                              |                                |                 | Edit 💼       |
| Seri<br>1      | 2710.19.89.10<br>TEST AJA                              | Batu Ampar               | Singapura   | 20        | 2 (110)  |           |           | No PEB : 123                                                 | No LS :                        |                 | Edit 💼       |
| Seri<br>1      | 2710.19.89.10<br>TEST AJA                              | Batu Ampar               | Singapura   | 20        | 2 (110)  |           |           | No PEB : 123<br>File                                         | No LS :                        |                 | Edit         |
| Seri<br>1<br>1 | 2710.19.89.10<br>TEST AJA<br>2710.19.89.10<br>TEST AJA | Batu Ampar<br>Batu Ampar | Singapura   | 20        | 18 (NIU) | 123456789 | IDR       | No PEB : 123<br>File<br>Tgl PEB : 03-01-2017<br>No PEB : 321 | No LS :<br>Tgl LS :<br>No LS : | Belum Terkirim  | Edit 💼       |

\*status belum terkirim menandakan bahwa realisasi berhasil disimpan akan tetapi belum terkirim

9. Untuk mengirim realisasi klik KIRIM REALISASI,

| $\leftrightarrow$ $\Rightarrow$ C | () ftzbbk.bpbata  | m.go.id/user.php/real              | isasi/get_realisasi |        |        |                                          |                 |                 | ☆ @   |
|-----------------------------------|-------------------|------------------------------------|---------------------|--------|--------|------------------------------------------|-----------------|-----------------|-------|
| Apl [] Ta                         | ab Baru<br>Statue | Dilib Status                       |                     |        |        |                                          |                 |                 |       |
|                                   | Status            | Pilin Status                       | ¥                   |        |        |                                          |                 |                 |       |
|                                   |                   | Q Cari Dupload                     | PIB Dupload Exce    |        |        |                                          |                 |                 |       |
|                                   |                   |                                    |                     |        |        |                                          |                 | 1               |       |
| II R                              | EALISASI          |                                    |                     | TAMBAH | 1 DATA | 🗰 data realisasi                         | KIRIM REALISASI | PERSENTASE REAL | ISASI |
|                                   |                   |                                    |                     |        |        | L. L. L. L. L. L. L. L. L. L. L. L. L. L |                 |                 |       |
|                                   |                   |                                    |                     |        |        |                                          |                 |                 |       |
|                                   | Jumlah            | Data 2                             |                     |        |        |                                          |                 |                 |       |
|                                   | Jumlah Ter        | kirim <sup>9</sup>                 |                     |        |        |                                          |                 |                 |       |
|                                   | Jumlah Belum Terl | kirim 2                            |                     |        |        |                                          |                 |                 |       |
|                                   |                   | <ul> <li>Kirim Realisas</li> </ul> |                     |        |        |                                          |                 |                 |       |

10. Setelah melakukan kirim realisasi dan untuk memastikan data telah terkirim, klik PERSENTASE REALISASI. maka akan muncul sebagai berikut :

| Nama Perusahaa  | TEST MAKMUR                       |    |  |  |  |  |  |  |  |
|-----------------|-----------------------------------|----|--|--|--|--|--|--|--|
| Nama Felusalida |                                   |    |  |  |  |  |  |  |  |
| Jenis Perijina  | Pemasukan Barang Umum             |    |  |  |  |  |  |  |  |
| Nomor Perijina  | 005005                            |    |  |  |  |  |  |  |  |
| Statu           | Pilih Status                      |    |  |  |  |  |  |  |  |
|                 | Q Carl D Upload PIB D Upload Exce | el |  |  |  |  |  |  |  |

11. Realisasi berhasil dilaporkan.